#### Set up UAEU email in Outlook for iOS and Android

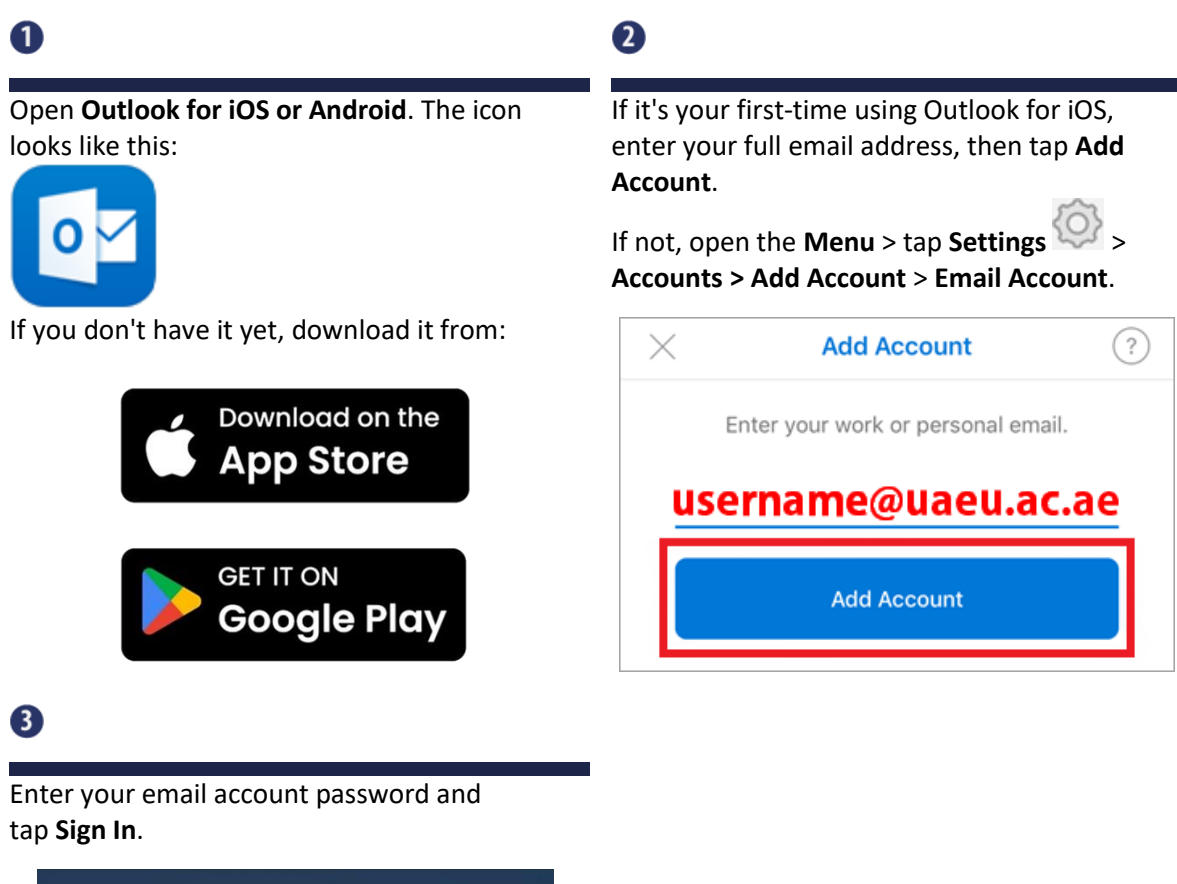

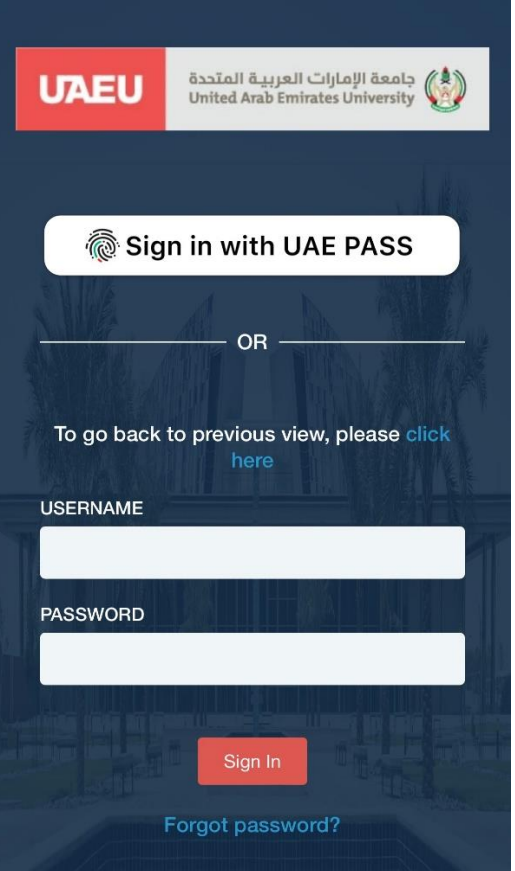

# Set up UAEU email in the iOS Mail app

| il, then tap Mail Accounts > Add Account                                                                                                    | Mail Add Account                                                                                                    |
|----------------------------------------------------------------------------------------------------|----------------------------------------------------------------------------------------------------|
| Apps                                                                                                    |                                                                                                    |
|                                                                                                    | iCloud                                                                                                    |
| Mail                                                                                                    | E 🛛 Exchange                                                                                                    |
| and customize how your mail appears and works.                                                                                                    | Google                                                                                                    |
| Mail Accounts 1 >                                                                                                    | YAHOO!                                                                                                    |
| ALLOW MAIL TO ACCESS Apple Intelligence & Siri                                                                                                    | Aol.                                                                                                    |
| Note: for old iOS version, go to Settings ><br>scroll down and tap Mail > Accounts > Add                                                                                                    | Outlook.com                                                                                                    |
| Settings Mail                                                                                                    | Other                                                                                                    |
|                                                                                                    |                                                                                                    |
| ALLOW MAIL TO ACCESS                                                                                                    | Enter your UAEU email address and a                                                                                                    |
| ALLOW MAIL TO ACCESS Siri & Search Notifications                                                                                                    | Enter your UAEU email address and a description of your account. Tap <b>Next</b> .                                                                                     |
| ALLOW MAIL TO ACCESS         Image: Siri & Search image: Search image: | Enter your UAEU email address and a description of your account. Tap Next.           Cancel         Exchange         Next                                              |
| ALLOW MAIL TO ACCESS         Image: Siri & Search       >         Image: Notifications Badges       >         Image: Search       >         Image: Search       >                                                                                                    | Enter your UAEU email address and a<br>description of your account. Tap Next.           Cancel         Exchange         Nex           Email         username@uaeu.ac.a |

# Tap **Sign In**.

8

# Sign in to your "uaeu.ac.ae" Exchange account using Microsoft?

Your email address will be sent to Microsoft to discover your Exchange account information.

**Configure Manually** 

Sign In

**Note**: Tap **Configure Manually** if you need to enter server settings as following:

| Server   | outlook.office365.com                                  |  |
|----------|--------------------------------------------------------|--|
| Domain   | Leave this field blank                                 |  |
| Username | Enter your full email address (ex.<br>john@uaeu.ac.ae) |  |
| Password | Your email account password                            |  |

#### 5

Choose the services you want to sync with your iOS device and tap **Save**. You're done!

| Cancel |           | UAEU | Save |
|--------|-----------|------|------|
|        | Mail      |      |      |
|        | Contacts  |      |      |
|        | Calendars |      |      |
|        | Reminders |      |      |
|        | Notes     |      |      |

### 4

Enter the password associated with your email account. Tap **Sign in** or **Next**.

| UAEU       | جامعة الإمارات العربية المتحدة<br>United Arab Emirates University |
|------------|-------------------------------------------------------------------|
|            |                                                                   |
| 👰 Sig      | n in with UAE PASS                                                |
|            | OR                                                                |
| To go back | to previous view, please click<br>here                            |
| USENNAME   |                                                                   |
| PASSWORD   |                                                                   |
|            | Sign In                                                           |
|            | Forgot password?                                                  |